Office: Office of International Studies

# Adding an Organization Affiliation Office of International Studies Only

As part of the process of adding or updating an educational institution in the SFIS database, OIS needs to create an **Organization Affiliation** which is used to store more detailed information about a particular school.

## **Organization Affiliation**

The **Organization Affiliation** page is reached separately from the standard Organization maintenance pages.

The navigation is: *Main Menu > Campus Community > Organization > Create/Maintain Organizations > Organization Affiliation* 

Enter the Search Criteria. When the following page opens, enter the values for each field as indicated.

## Affiliation Details – Affiliation with Institution (these fields are required):

- 1. Academic Institution: Accept default of "Wesleyan University"
- 2. GPA Type: Select "100P"
- 3. Grading Scheme: Accept default of "UGD" (Undergrad)
- 4. Grading Basis: Select "TRN" (Transfer Grading Basis)

### Transfer Credit Transcript Print (the Level of Detail field is required):

- 1. Level of Detail: Select "Detail." Note that if "Detail" is selected, the last field must be filled in as well)
- 2. Include Transfer Credit in GPA: check the box
- 3. Details to Print: Select External Courses

### **Organization Groups:**

- 1. Group Type: leave blank (if Group Type is populated, the next field must be filled in as well)
- 2. Group Code: leave blank unless Group Type has been populated.

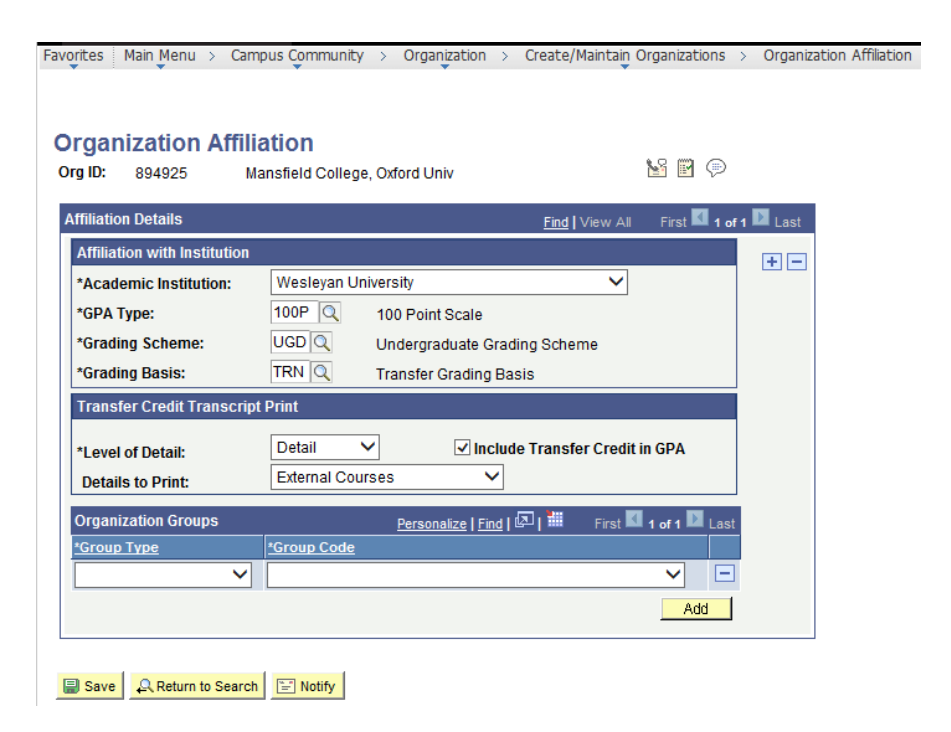